## Création du compte d'accès au téléservices pour consulter les notes de votre enfant : Mode d'emploi

Adresse de connexion avec un navigateur :

https://teleservices.ac-besancon.fr/ts

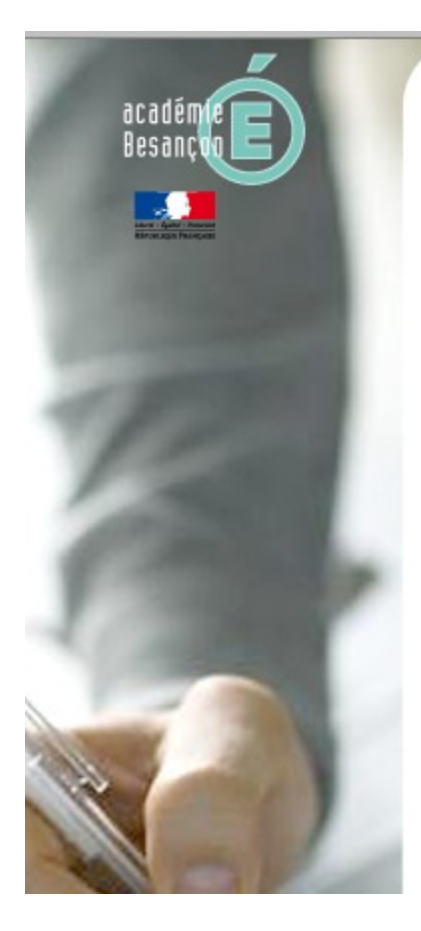

## scolarité services

L'établissement scolaire de votre (vos) enfant(s) vous propose des services en ligne pour que vous puissiez suivre sa (leur) scolarité dans un espace personnel et sécurisé.

## Accédez à votre compte

| votre identifiant  |         | identifiant oublié ?            |
|--------------------|---------|---------------------------------|
| votre mot de passe |         | <u>mot de passe</u><br>oublié ? |
|                    | valider |                                 |

### Première visite

#### Vous êtes un Parent

Vous avez reçu un ou plusieurs Code Activation Responsable par courrier ou par e-mail (1 par enfant). > créez votre compte

aide E

#### Vous êtes un Élève

Vous avez reçu un Code Activation Elève par courrier. > créez votre compte

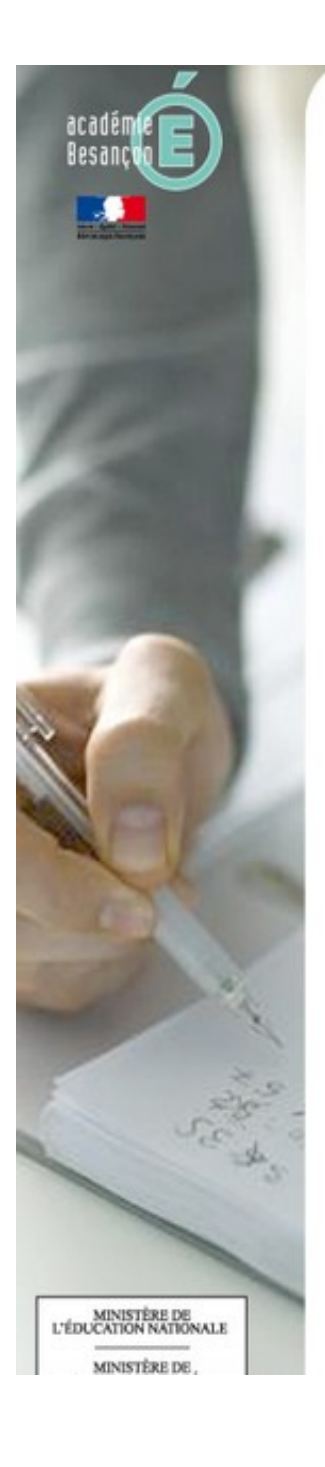

## Scolarité services

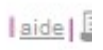

## Créez votre compte

#### Vos enfants

Indiquez pour chaque enfant le code d'activation figurant sur le courrier reçu, ainsi que son prénom et sa date de naissance. Si vous souhaitez créer un compte joint avec l'autre responsable légal des enfants, indiquez également les codes d'activation qu'il a reçus.

| Prénom    | m Né(e) le Vos Codes Activation |      |       |            | ation    | Bien respecter les lettres |  |  |
|-----------|---------------------------------|------|-------|------------|----------|----------------------------|--|--|
| Cassandre | 11/04                           | *2NA | - KMV | - S1J<br>- | - 89A    | de la lettre fournie       |  |  |
|           |                                 |      |       | -          | <b>-</b> | par retablissement         |  |  |

#### Vos identifiants et votre mail

Choisissez l'identifiant et le mot de passe qui vous permettront par la suite de vous authentifier et d'accéder à ces services. votre identifiant \* (8 caractères minimum, chiffres ET lettres obligatoires) votre mot de passe \* ... confirmation du mot de passe \* ..... Saisissez et confirmez ci-dessous votre adresse mail. Attention : un mail de confirmation de la création de votre compte va vous être envoyé à cette adresse. votre adresse e-mail \* Utiliser une adresse courrielle .. confirmation de votre adresse e-mail \* valide à partir de laquelle vous confirmerez votre accès \* Champs obligatoires valider annuler

Normalement s'il n'y a aucune erreur, vous obtenez le message ci dessous

## Erreurs possibles :

a) Vous avez mal saisi la date de naissance : c'est celle que vous avez indiqué dans le dossier de votre enfant
b) Vous avez saisi la lettre O à la place du chiffre zéro ou inversement
c) l'identifiant choisi n'est pas valide
d) votre mot de passe ne comporte pas au moins 8 caractères
e) votre mot de passe n'est pas constitué de chiffres et de lettres
f) vous n'avez pas saisi deux fois le même mot de passe
c) votre adresse e-mail n'est pas valide

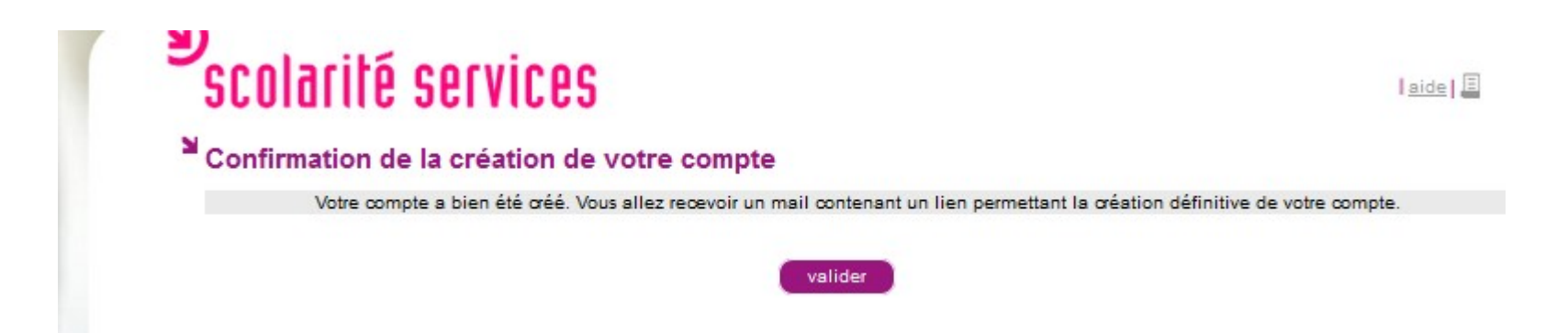

Vous avez normalement un message dans votre boite e-mails. Il faut valider dans un délai d'une semaine le lien en bleu

| Es | pace Téléservices - Bienvenue 📄 Boîte de réception x                                                                                            |      |
|----|----------------------------------------------------------------------------------------------------|------|
| +  | Administrateur des téléservices <administra (il="" 0="" 13:56="" a="" minutes)="" td="" y="" 🛧<=""><td>*</td></administra>                      | *    |
|    | Bonjour,                                                                                                    |      |
|    | Vous venez de faire une demande de création d'un compte d'accès aux services<br>INTERNET proposés par l'établissement scolaire de votre enfant. |      |
|    | Afin de finaliser la procédure de création de votre compte et accéder à votre espace, cliquez sur le lien suivant :                             |      |
|    | https://teleservices.ac-besancon.fr/aten_creation_compte/confirmation?code=jT2cM-<br>vGkS0lpaf-OSHPYdOSx2RF3vBowLCi3aOFOjA                      |      |
|    | Ce lien a une durée de validité d'une semaine. Au delà de ce délai, vous devrez refaire<br>une demande de création de compte.                   | ]    |
| K. | scolarité services                                                                                                    | laid |
|    | Validation de l'adresse                                                                                                    |      |
|    | Votre compte a été validé.                                                                                                    |      |
|    | Vous pouvez maintenant accéder aux téléservices.                                                                                                |      |
|    | velider                                                                                                    |      |

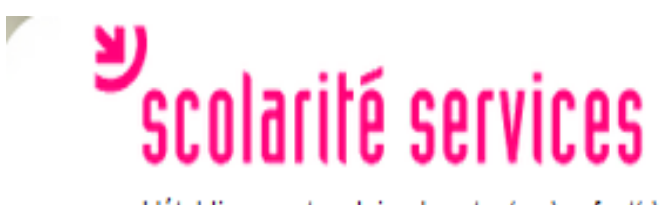

L'établissement scolaire de votre (vos) enfant(s) vous propose des services en ligne pour que vous puissiez suivre sa (leur) scolarité dans un espace personnel et sécurisé.

## Accédez à votre compte

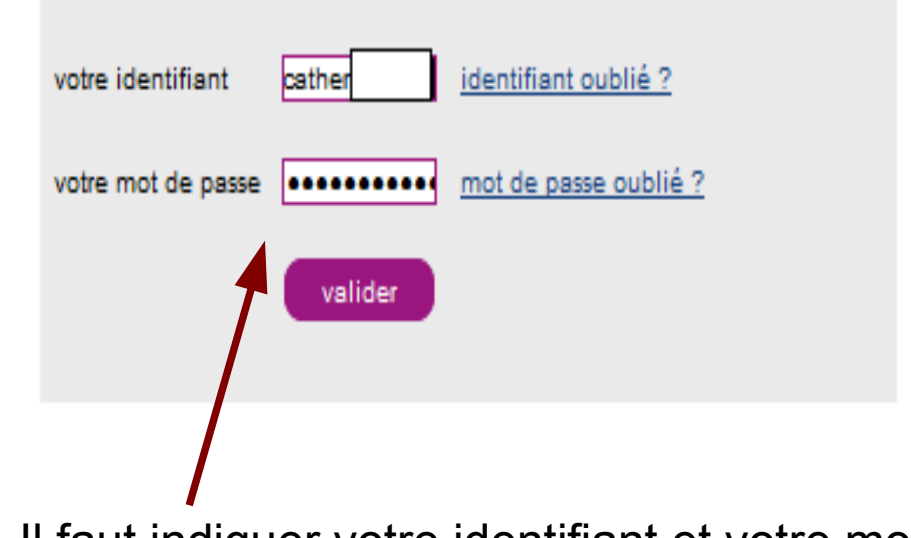

## Première visite

Vous êtes un Parent Vous avez reçu un ou plusieurs Code Activation Responsable par courrier ou par e-mail (1 par enfant). > créez votre compte

### Vous êtes un Élève Vous avez reçu un Code Activation Elève par courrier. <u>> créez votre compte</u>

Il faut indiquer votre identifiant et votre mot de passe

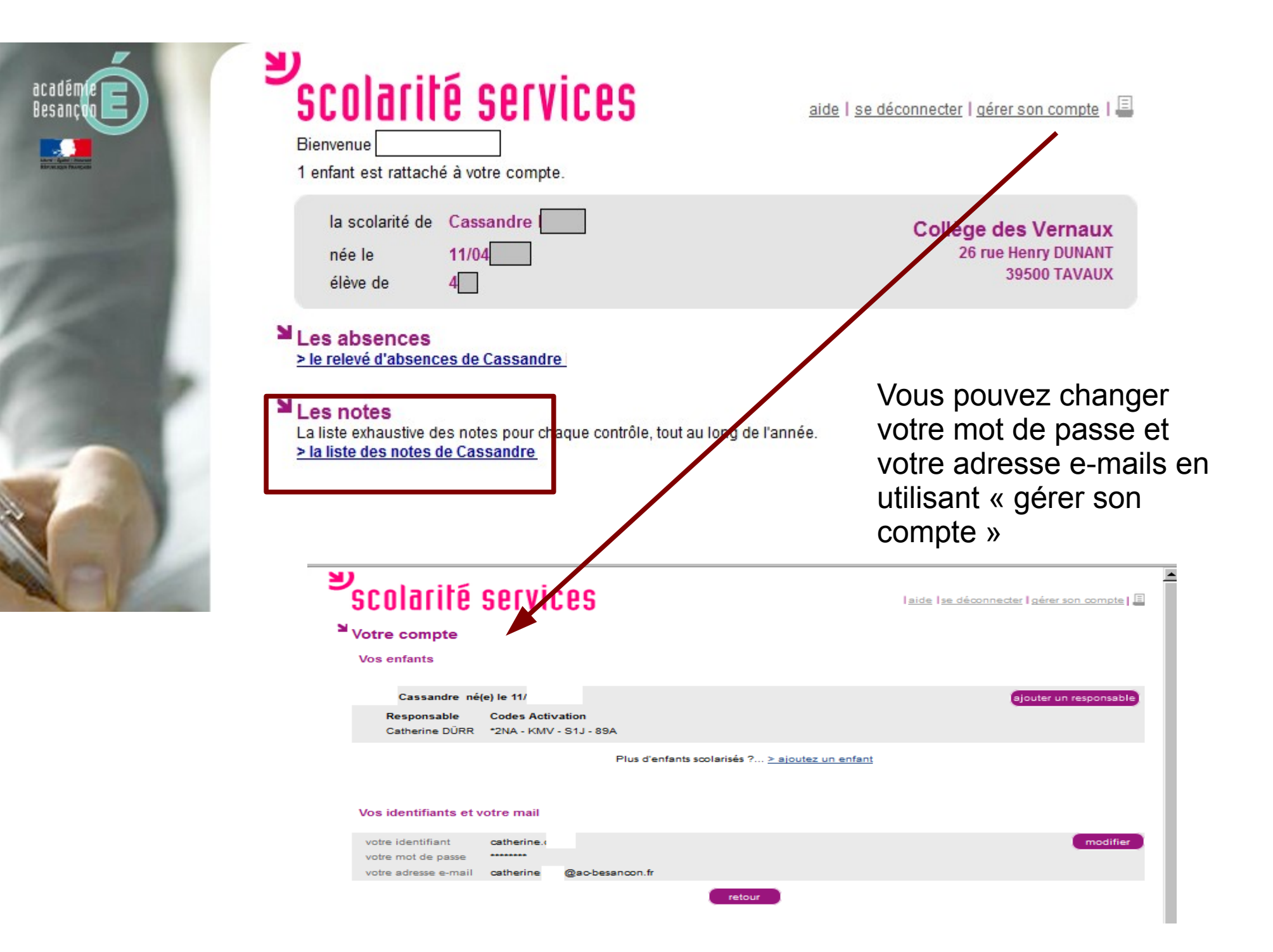

# Scolarité services

| la scolarité de | Cassandre |  |
|-----------------|-----------|--|
| née le          |           |  |
| élève de        |           |  |

## Les notes : liste des notes

Γ

| Filtre par T1 -      | et par (Toutes les matières) 🔹                                                                          |                                                                    | Valider DIS : dispensé<br>> equipe pédagogique<br>N.NOT : non hole |                                          |                                      |                                           |                                 |
|----------------------|----------------------------------------------------------------------------------------------------|--------------------------------------------------------------------|--------------------------------------------------------------------|------------------------------------------|--------------------------------------|-------------------------------------------|---------------------------------|
| Matière              | Contrôle                                                                                                | Date                                                               | Note                                                               | Moyenne                                  | Min                                  | Мах                                       | Coeff.                          |
| ANGLAIS LV SECTION O | CL-Bad memories<br>EE- Letter<br>CE- Letter                                                             | 18/11/2013<br>08/10/2013<br>25/09/2013                             | 16,00<br>18,50<br>19,50                                            | 15,04<br>17,75<br>18,25                  | 11,00<br>14,50<br>16,00              | 20,00<br>19,00<br>20,00                   | 1.0<br>1.0<br>1.0               |
| ANGLAIS LV1 O        | personality<br>compétences linguist<br>compréhension écrite<br>compréhension orale<br>Expression écrite | 11/10/2013<br>16/09/2013<br>02/10/2013<br>17/09/2013<br>20/09/2013 | 18,50<br>13,50<br>9,00/10<br>12,00<br>16,50                        | 12,01<br>10,03<br>6,62<br>11,12<br>12,73 | 0,00<br>0,50<br>2,00<br>2,00<br>3,00 | 20,00<br>17,50<br>10,00<br>17,50<br>18,50 | 1.0<br>1.0<br>1.0<br>1.0<br>1.0 |
| ARTS PLASTIQUES      | le cubisme                                                                                              | 06/11/2013                                                         | 18,00                                                              | 14,62                                    | 10,00                                | 18,00                                     | 1.0                             |
| ED.PHYSIQUE & SPORT. | Participation<br>Test Handball<br>Test 1/2 fond                                                         | 13/11/2013<br>12/11/2013<br>07/11/2013                             | 17,00<br>15,50<br>10,50                                            | 14,92<br>13,13<br>12,88                  | 12,00<br>8,00<br>6,50                | 17,00<br>17,50<br>17,50                   | 1.0<br>3.0<br>3.0               |
| EDUCATION MUSICALE   | ORAL séquence 1                                                                                         | 04/11/2013                                                         | 19,00                                                              | 14,62                                    | 11,00                                | 20,00                                     | 1.0                             |

aide | se déconnecter | gérer son compte | 🗐

Collège des Vernaux 26 rue Henry DUNANT 39500 TAVAUX

Retour